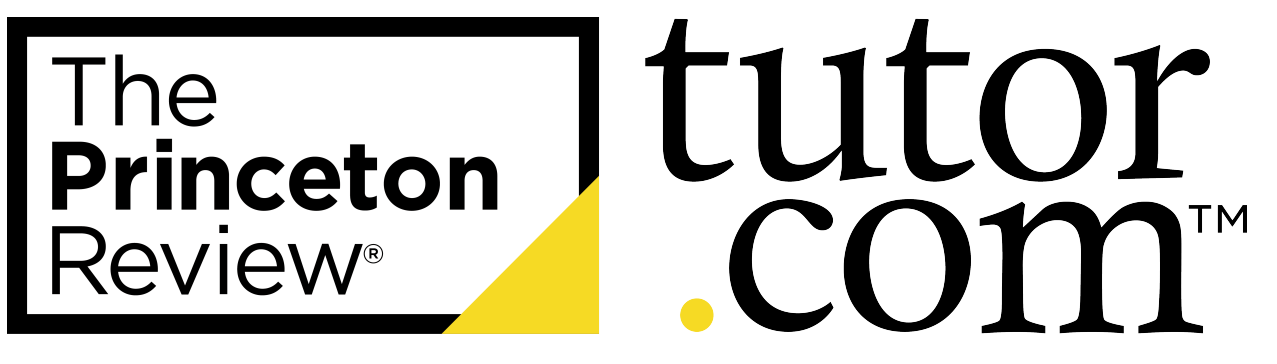

▲ Writing help ▲ Practice quizzes ▲ Review content ▲ SAT®/ACT® prep

## SUMMER ACCESS

- 1. Log in to **Schoology**<sup>®</sup> from any device with internet access.
- 2. Click **Courses** at the top of the page.
- 3. Click **My Courses** on the right.
- 4. Click **Archived** button to view past courses.
- 5. Click the **Section Link** under the desired course.
- 6. Click on the **Tutor.com icon** located in the left side bar to access online tutoring services.

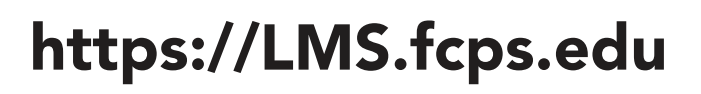

| Fairfax County | COURSES | GROUPS | RESOURCES | GRADES | ٩ | 88 | <br>$\boxtimes$ | ୟ | 💽 Student 🗸  |
|----------------|---------|--------|-----------|--------|---|----|-----------------|---|--------------|
| Courses        | 2       |        |           |        |   |    |                 |   | 3 My Courses |
|                | 4       |        |           |        |   |    |                 |   |              |

| Fairfax County     | COURSES        | GROUPS | RESOURCES | GRADES |
|--------------------|----------------|--------|-----------|--------|
| Courses            | 4              |        |           |        |
| Current Archi      | ved            |        |           |        |
| 2020-2021XYR · 8/0 | 1/20 - 6/18/21 |        |           |        |
| Course Name 1      | 142            |        |           |        |
| School Name        |                |        |           |        |
| 5 Section 1        |                |        |           |        |
|                    |                |        |           |        |

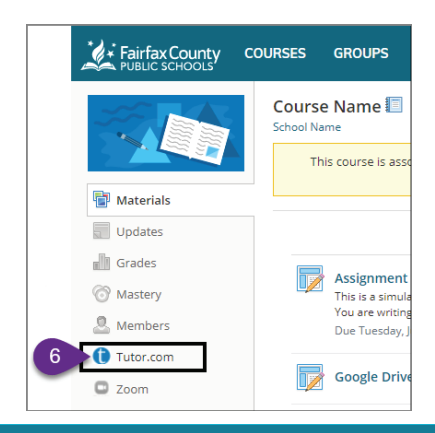

SAT® is a trademark registered by the College Board, which is not affiliated with, and does not endorse, this product. All tests are registered trademarks of their respective owners. Schoology, the SCHOOLOGY® wordmark, and the S logo are registered and unregistered trademarks of Schoology, Inc. in the United States. None of the trademark holders is affiliated with The Princeton Review or this product. The Princeton Review is not affiliated with Princeton University.